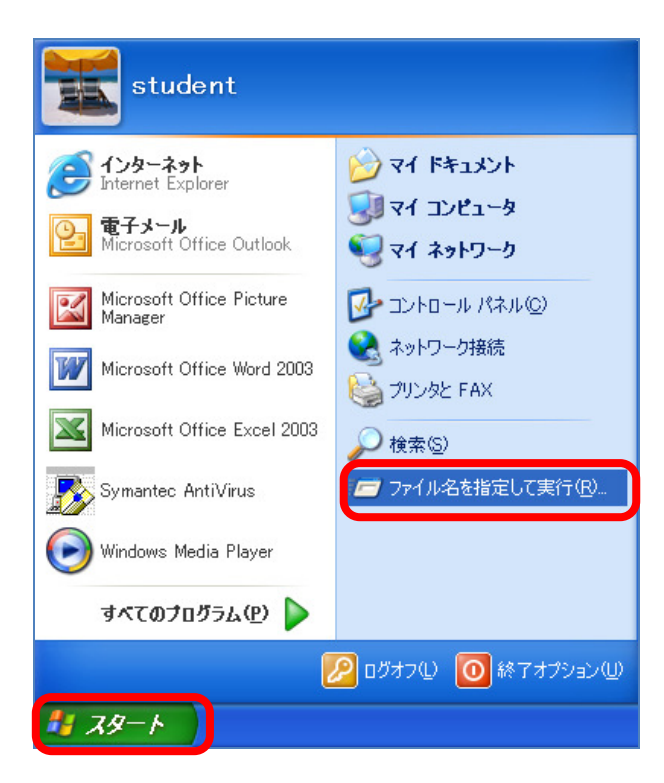

 
 ファイル名を指定して実行
 ? ×

 実行するプログラム名、または開くフォルダやドキュメント名、インターネ ットリソース名を入力してください。
 ネーネ

 名前(0):
 ¥¥fs

 OK
 キャンセル

 参照(B)...

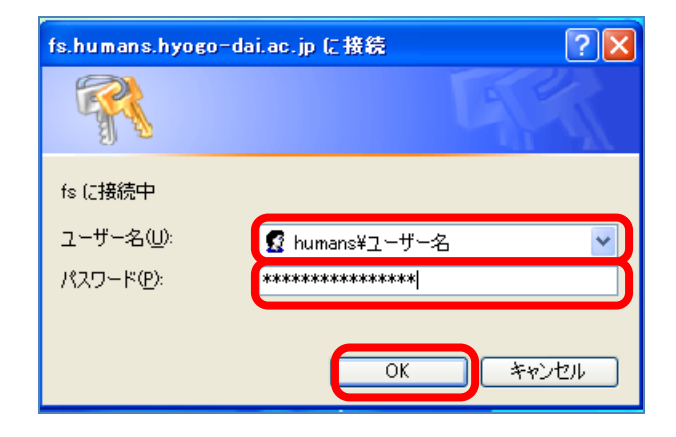

HUMANS用ファイルサーバー(FS)を 実習室以外で利用する方法

① [スタート]から[ファイル名を指定して実行(R)]を選択します。

② [名前(O):]に[¥¥fs]と入力し、[OK]
 を選択します。

 ③ [ユーザー名(C):]に[humans¥ユーザ ー名]
 [パスワード(P):]に[パスワード]を入 カし、[OK]を選択します。

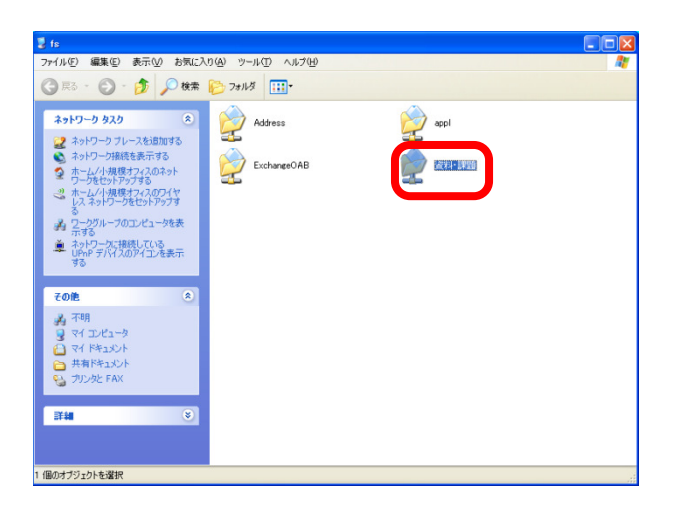

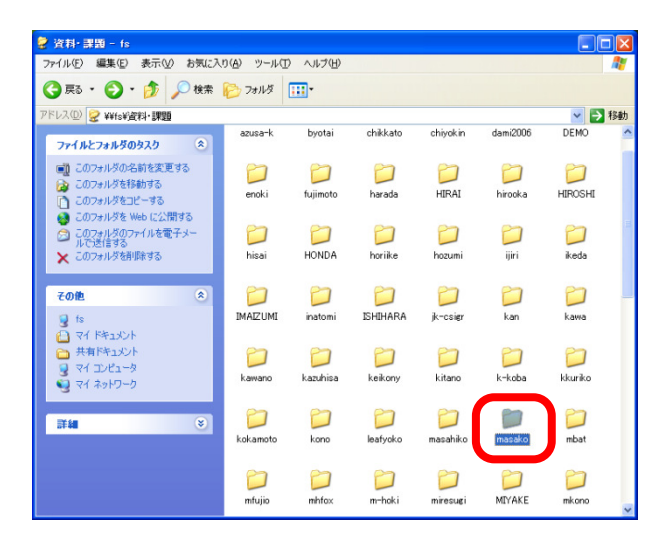

④ [資料・課題]を開いてください。

- ⑤ 教材の配布、学生のレポート提出等の ために個々の教員用フォルダが用意 されています。
  - 自分のフォルダを選択してください。

![](_page_1_Picture_6.jpeg)

新しいフォルダを作成する方法

- ⑥ 自分のフォルダを開いて、右クリック をしてください。
  - —[新規作成(W)]
  - ー[フォルダ(F)]を選択します。

![](_page_2_Picture_1.jpeg)

![](_page_2_Picture_2.jpeg)

⑦ 新しいフォルダができました。

![](_page_2_Picture_4.jpeg)

⑧ 新しいフォルダを右クリックし、[プ ロパティ(R)]を選択します。

![](_page_2_Picture_6.jpeg)

- ⑨ [セキュリティ]タグを選択します。
- 個々のユーザーおよびグループ (Everyone など)を選択してアクセス 権を確認します。
- (図 2)の上位(親)フォルダのアクセス 権を引き継いでいることを確認して ください。

![](_page_3_Picture_1.jpeg)

![](_page_3_Figure_2.jpeg)

| 新しいフォルダのプロパティ                                                                                                    |                                                                                                    | ? 🗙            |
|----------------------------------------------------------------------------------------------------|----------------------------------------------------------------------------------------------------|----------------|
| 全般 セキュリティ カスタマイズ                                                                                                    |                                                                                                    |                |
| グループ名またはユーザー名( <u>G</u> ):                                                                                                    |                                                                                                    |                |
| administrator (HUMANS¥administ                                                                                                    | rator)                                                                                                    |                |
|                                                                                                    |                                                                                                    |                |
|                                                                                                    |                                                                                                    |                |
|                                                                                                    |                                                                                                    |                |
| [                                                                                                    | 追加( <u>D</u> )                                                                                                    | 削除( <u>R</u> ) |
| Everyone のアクセス許可(P)                                                                                                    | 許可                                                                                                    | 拒否             |
| די בארב אר                                                                                                    |                                                                                                    |                |
| 変更<br>(また) This Late (Control of the Control of the |                                                                                                    |                |
| 読の4002美行<br>フォルダの内容の一覧表示                                                                                                    |                                                                                                    |                |
| 読み取り                                                                                                    | Image: A start and a start a start |                |
| 書き込み                                                                                                    |                                                                                                    |                |
| 特殊なアクセス許可または詳細設定を表示<br>細設定]をクリックしてください。                                                                                                    | ಗ್ ಕ ನ ನ ನ ನ ನ ನ ನ ನ ನ ನ ನ ನ ನ ನ ನ ನ ನ ನ                                                                                                    | 詳細設定♥          |
| ОК                                                                                                    | キャンセル                                                                                                    | 適用( <u>A</u> ) |

新しく作成されたフォルダのセキュリ ティの変更

 ③ セキュリティを変更する場合は、[詳 細設定]を選択してください。

12 (図 2)上位(親)のフォルダ

![](_page_4_Picture_1.jpeg)

| セキュリティ |                                                                                                    |
|--------|----------------------------------------------------------------------------------------------------|
| ?      | このオブションを選択すると、子オブジェクトに適用される親のアクセス許可が、このオブジェ<br>りトに対しては適用されなくなります。<br>-今までは親からこのオブジェクトに対して適用されていたアクセス許可エントリをコピーする<br>には、ロピー」をグリックしてください。<br>-今までは親から適用されていたアクセス許可エントリを削除して、ここで定義されているア<br>クセス許可のみを保持するには、削除」をグリックしてください。<br>-この操作を中止するには、「キャンセル」「をグリックしてください。 |
|        | コピー② 削除化 キャンセル                                                                                                    |

| 新しいフォルダのプロパティ                                   | ? 🛽                          | × |
|-------------------------------------------------|------------------------------|---|
| 全般 セキュリティ カスタマイズ                                |                              |   |
| グループ名またはユーザー名(G):                               |                              |   |
| 👩 administrator (HUMANS¥administrator)          | )                            |   |
| Everyone                                        |                              |   |
| KYOUIN (HUMANS¥KYOUIN)                          |                              |   |
| 🕵 masako (HUMANS¥masako)                        |                              |   |
|                                                 |                              |   |
|                                                 | 加( <u>D</u> ) 削除( <u>R</u> ) |   |
| Everyone のアクセス許可(P)                             | 許可拒否                         |   |
| די בארכ אר                                      |                              |   |
|                                                 |                              |   |
| 読み取りと実行                                         |                              |   |
| 「読み取り                                           |                              |   |
| 書き込み                                            |                              |   |
| ・<br>特殊なアクセス許可または詳細設定を表示する(<br>細設定]をクリックしてください。 | には、□≠ 詳細設定──                 |   |
| ОК                                              | キャンセル 適用(A)                  | 5 |

 ④ [子オブジェクトに適用するアクセス 許可エントリを親から継承し、それら をここで明示出来に定義されている ものにふくめる(T)]の チェックを外す。

- 15 セキュリティについてのウィンドウ が表示されますので、[コピー(C)]を選 択してください。
- (1) [フォルダの内容一覧表示]
   [書き込み]が許可されるように変更してください。
- ① [OK]を選択するとアクセス権が適用 されます。

| 提出のプロパティ                                              |                     | ? 🛛            |
|-------------------------------------------------------|---------------------|----------------|
| 全般 セキュリティ カスタマイズ                                      |                     |                |
| グループ名またはユーザー名(G):                                     |                     |                |
| 👩 administrator (HUMANS¥administrator)                |                     |                |
| 🕵 Everyone                                            |                     |                |
| 🕵 KYOUIN (HUMANS¥KYOUIN)                              |                     |                |
| 🛒 🕵 masako (HUMANS¥masako)                            |                     |                |
|                                                       |                     |                |
|                                                       | )0( <u>D</u> )      | 削除( <u>R</u> ) |
| Everyone のアクセス許可(P)                                   | 許可                  | 拒否             |
| די ביר אכ                                             |                     |                |
| 変更                                                    |                     |                |
| 読み取りと実行                                               |                     |                |
| フォルダの内容の一覧表示                                          | <ul><li>✓</li></ul> |                |
| 読み外切り                                                 |                     |                |
| 「香き込み                                                 |                     |                |
| 特殊なアクセス許可または詳細設定を表示するには、「詳 詳細設定い」<br>細設定]をクリックしてください。 |                     |                |
| ОК                                                    | キャンセル               | 道用( <u>A</u> ) |

(参考)

課題の提出用フォルダのアクセス権

| 配布のプロパティ                                               |          | ? 🛛            |  |  |
|--------------------------------------------------------|----------|----------------|--|--|
| 全般 セキュリティ カスタマイズ                                       |          |                |  |  |
| グループ名またはユーザー名(⑤):                                      |          |                |  |  |
| 👩 administrator (HUMANS¥administrator)                 |          |                |  |  |
| Everyone                                               | Everyone |                |  |  |
| masako (HUMANS¥masako)                                 |          |                |  |  |
| T STOLEN                                               |          |                |  |  |
| [                                                      | 追加(0)    | 削除( <u>R</u> ) |  |  |
| Everyone のアクセス許可(P)                                    | 許可       | 拒否             |  |  |
| דארב ארכ                                               |          |                |  |  |
| 変更                                                     |          |                |  |  |
| フォルダの内容の一覧表示                                           |          |                |  |  |
| 読み取り                                                   |          |                |  |  |
| 書き込み                                                   |          |                |  |  |
| 特殊なアクセス許可または非細設定を表示するには、「詳 詳細設定(V)<br>細設定」をクリックしてください。 |          |                |  |  |
| OK         キャンセル         適用(A)                         |          |                |  |  |

(参考)

教材の配布用フォルダのアクセス権